## Aktivierung CrontoSign Swiss für Ihr GKB e-Banking.

Mit CrontoSign Swiss nutzen Sie eines der sichersten Login-Verfahren für den Zugriff auf Ihr e-Banking. Das Login ist per Smartphone, Tablet oder separates Lesegerät möglich.

Wir empfehlen, die CrontoSign Swiss App mit Ihrem Mobilgerät zu nutzen. Falls Ihnen dies nicht möglich ist, können Sie zum Selbstkostenpreis von CHF 50.– ein separates Lesegerät bestellen. Der Ablauf des Logins ist gleich wie auf einem Mobilgerät (kein Herunterladen der App).

Diese Anleitung ist auch als Video verfügbar: <u>gkb.ch/cronto</u>

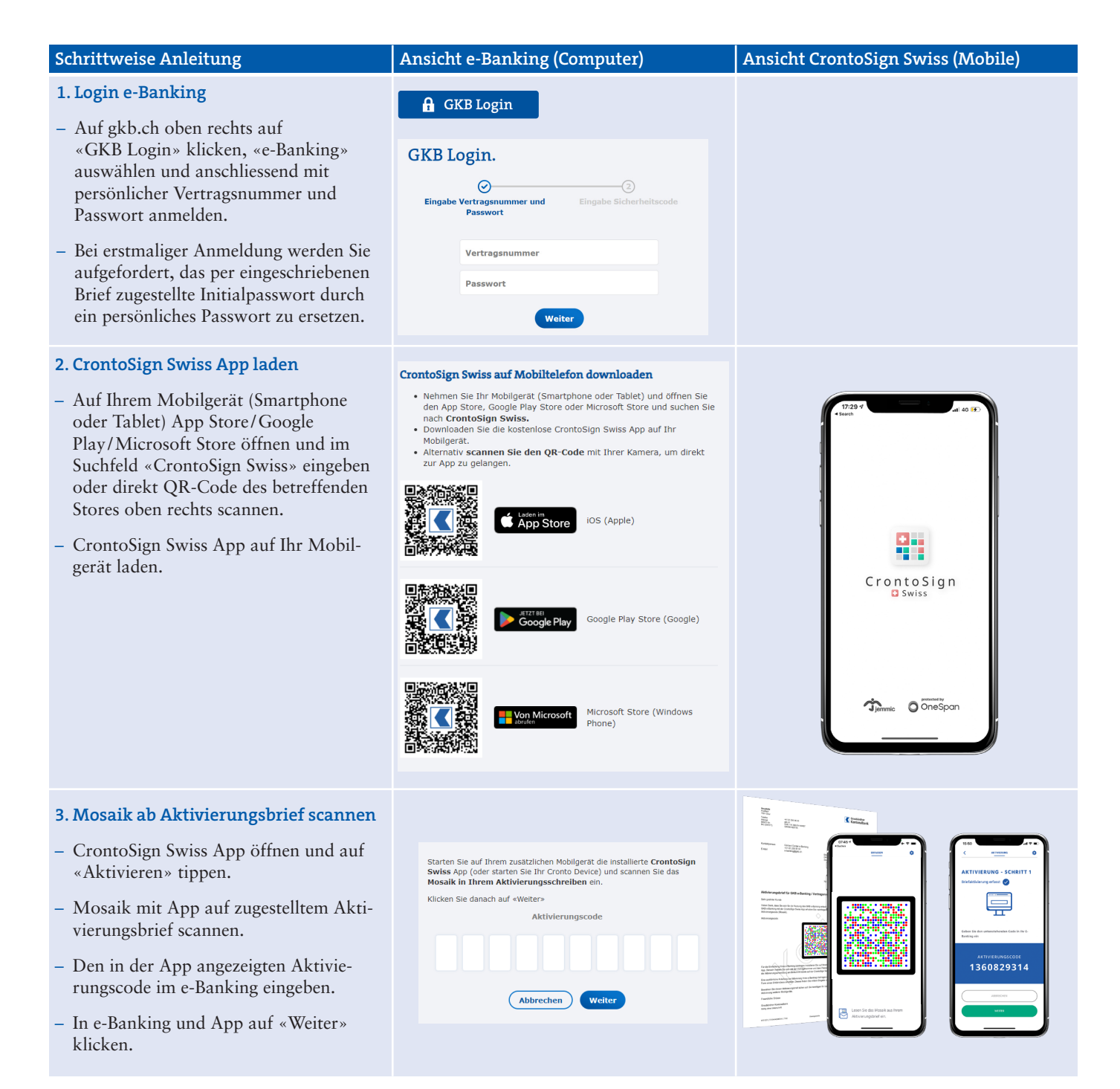

App Store

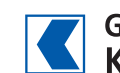

Jetzt von Microsof

Google Pla

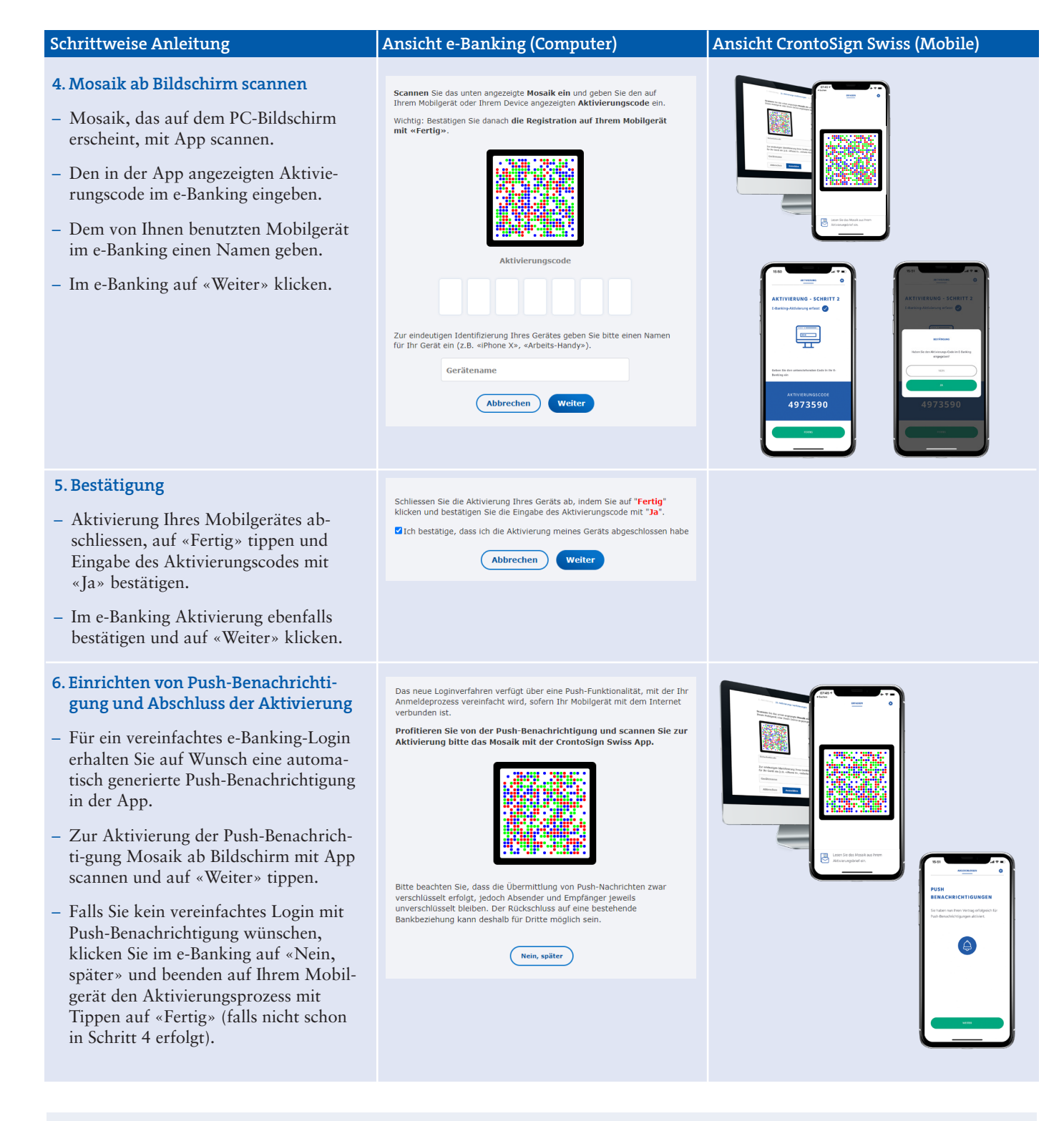

## Haben Sie ein neues Gerät?

- Auf gkb.ch oben rechts auf «GKB Login» klicken, «e-Banking» auswählen und anschliessend mit persönlicher Vertragsnummer und Passwort anmelden.
- Klicken Sie unten auf ,Ich habe ein neues Gerät. / Mein altes Gerät ist nicht mehr aktiv (Crontoapp und/oder SIM ist/sind nicht mehr aktiv).'

Bitte beachten Sie, dass durch das Aktivieren eines neuen Gerätes oder mit der Bestellung eines neuen Aktivierungsbriefes alle derzeit aktiven Geräte deaktiviert werden. Sie können sich erst nach erfolgreichem Abschluss der Aktivierung wieder einloggen.

> Fragen? Unser Contact Center ist für Sie da: e-banking@gkb.ch

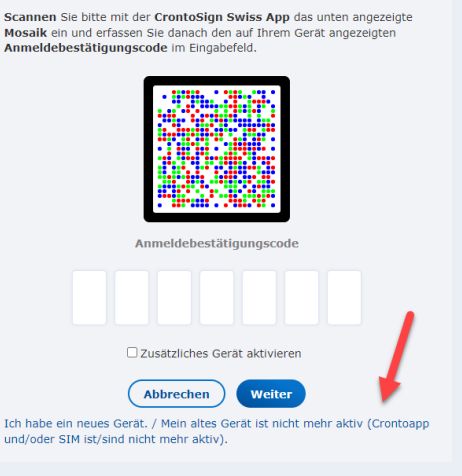